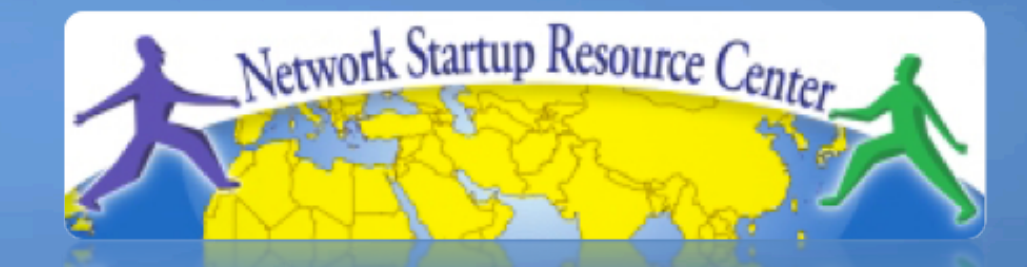

# Network Management & Monitoring

#### 

011101011010110001101010001

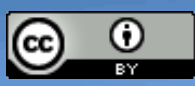

These materials are licensed under the Creative Commons *Attribution-Noncommercial 3.0 Unported* license (http://creativecommons.org/licenses/by-nc/3.0/)

## What is NfSen

- Is a graphical front end to nfdump
- NfDump tools collect and process netflow data on the command line
- NfSEN allows you to:
  - Easily navigate through the netflow data.
  - Process the netflow data within the specified time span.
  - Create history as well as continuous profiles.
  - Set alerts, based on various conditions.
  - Write your own plugins to process netflow data on a regular interval.

### **NfSen Home Screen**

Home Graphs Details Alerts Stats Plugins live <u>Bookmark URL</u> Profile: live ▼

#### **Overview Profile: live, Group: (nogroup)**

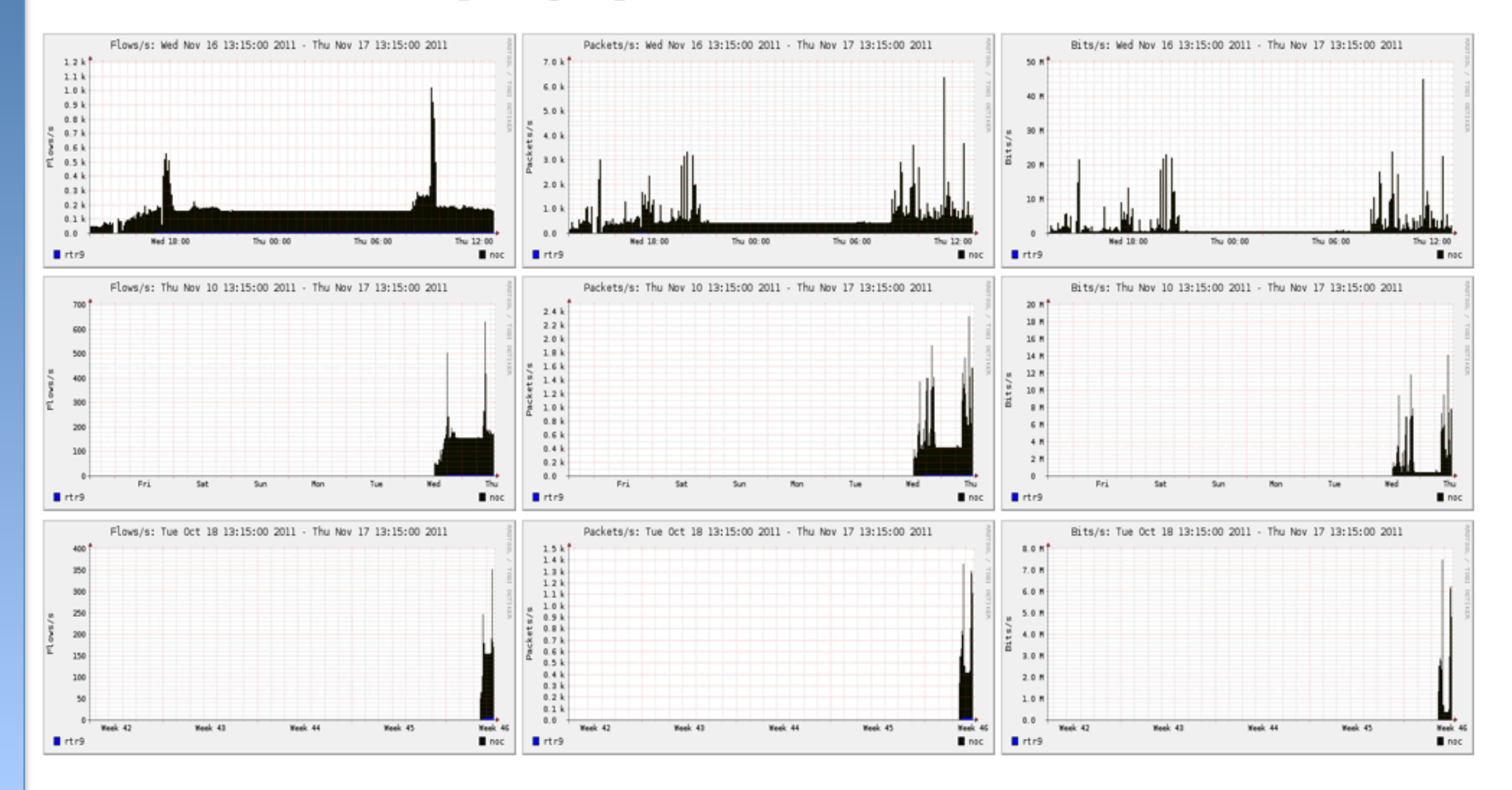

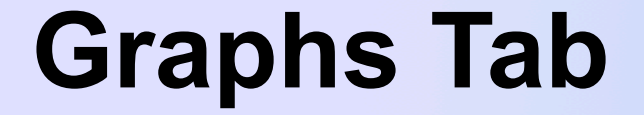

# Graphs of flows, packets and traffic based on interface with netflow activated

| Home Graphs Details   | Alerts Stats Plugins | live <u>Bookmark URL</u> | Profile: live ▼ |  |
|-----------------------|----------------------|--------------------------|-----------------|--|
| Flows Packets Traffic |                      |                          |                 |  |

#### **Profile: live, Group: (nogroup) - traffic**

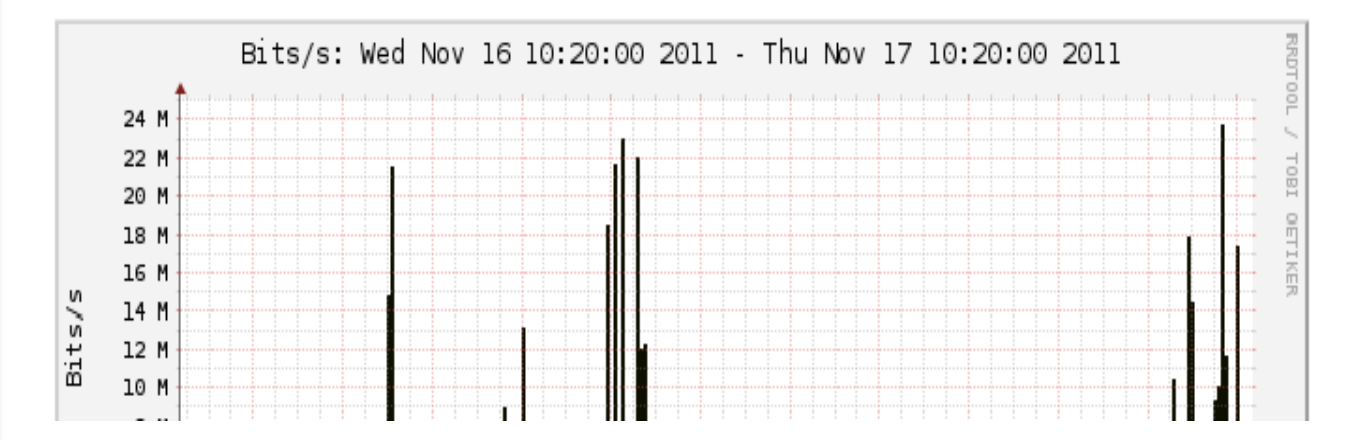

# **Details Page**

- Most interesting page
- Can view present flow information or stored flow information
- Can view detailed netflow information such as
  - AS Numbers (more useful if you have full routing table exported on your router)
  - Src hosts/ports, destination hosts and ports
  - Unidirectional or Bi-directional flows
  - Flows on specific interfaces
  - Protocols and TOS

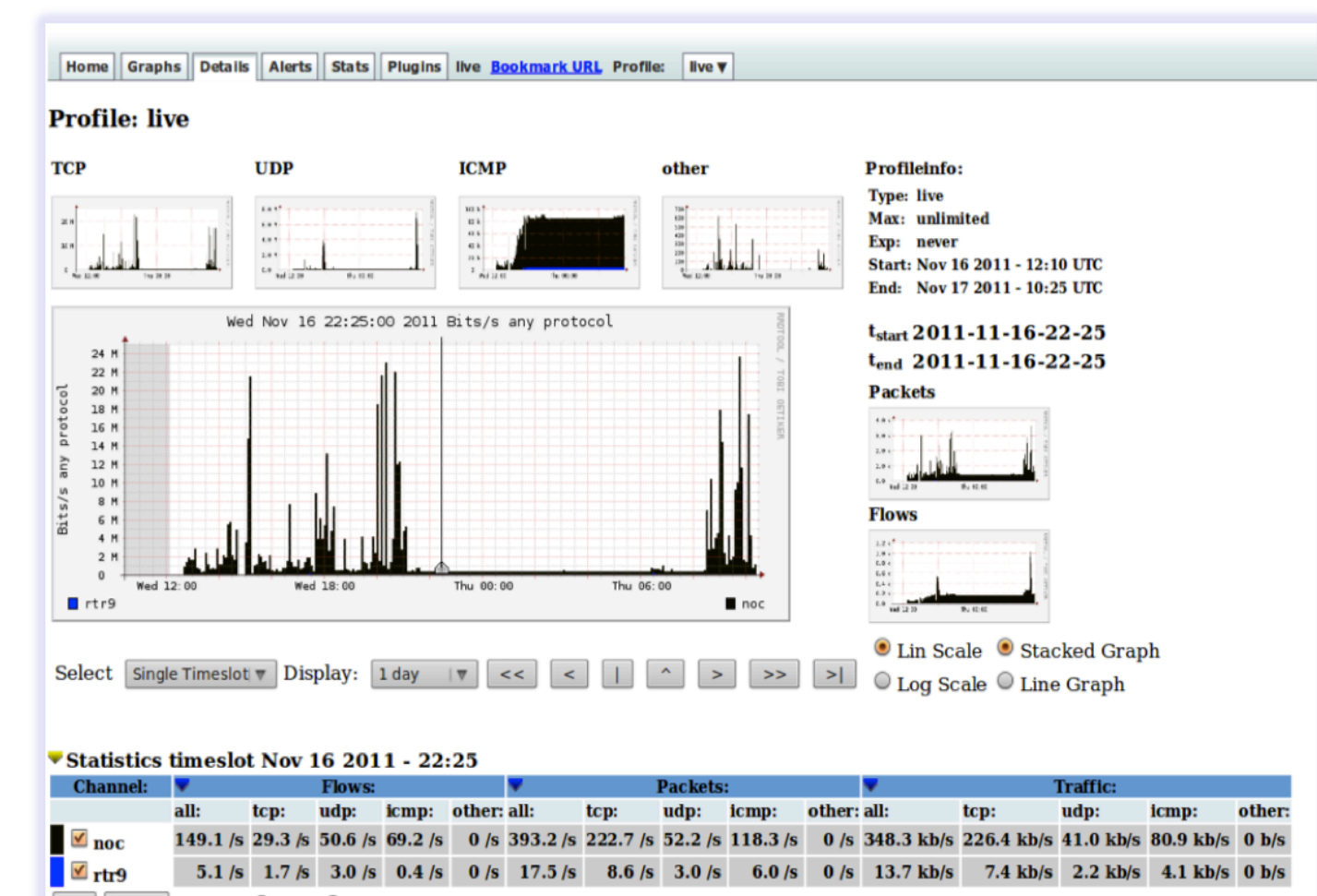

All None Display: Sum • Rate

#### Netflow Processing

| Source:     | Filter:             | <b>Options</b> : |                                       |
|-------------|---------------------|------------------|---------------------------------------|
| noc 🔺       |                     | 🔍 List Flo       | ows 🖲 Stat TopN                       |
| IUA         |                     | Тор:             | 10   🔻                                |
|             |                     | Stat:            | Any IP Address   T order by flows   T |
| ▼           |                     | Limit:           | □ Packets ▼ > ▼ 0 -   ▼               |
| All Sources | and <none> 🐨</none> | Output:          | / IPv6 long                           |
|             |                     |                  | Clear Form process                    |

### **Alerts and Stats**

#### Alerts Page

- Can create alerts based on set thresholds eg, increase or decrease of traffic
- Emails can be sent once alarm is triggered

#### Stats page

- Can create graphs based on specific information
  - ASNs,
  - Host/Destination Ips/Ports
  - In/Out interfaces
  - Among others

## **History/Past Flows**

- Can be used for forensic work
- Displays flow transactions based on specific time, time selected by working with time window graph
- Can view unidirectional or bidirectional flows
- Can sort by top flows, src AS, dst port among many other options

### **Time Window**

| Home Graphs Details Alerts Stats Plugin | s live <u>Bookmark URL</u> Profile: | live ▼ |
|-----------------------------------------|-------------------------------------|--------|
|-----------------------------------------|-------------------------------------|--------|

#### **Profile: live**

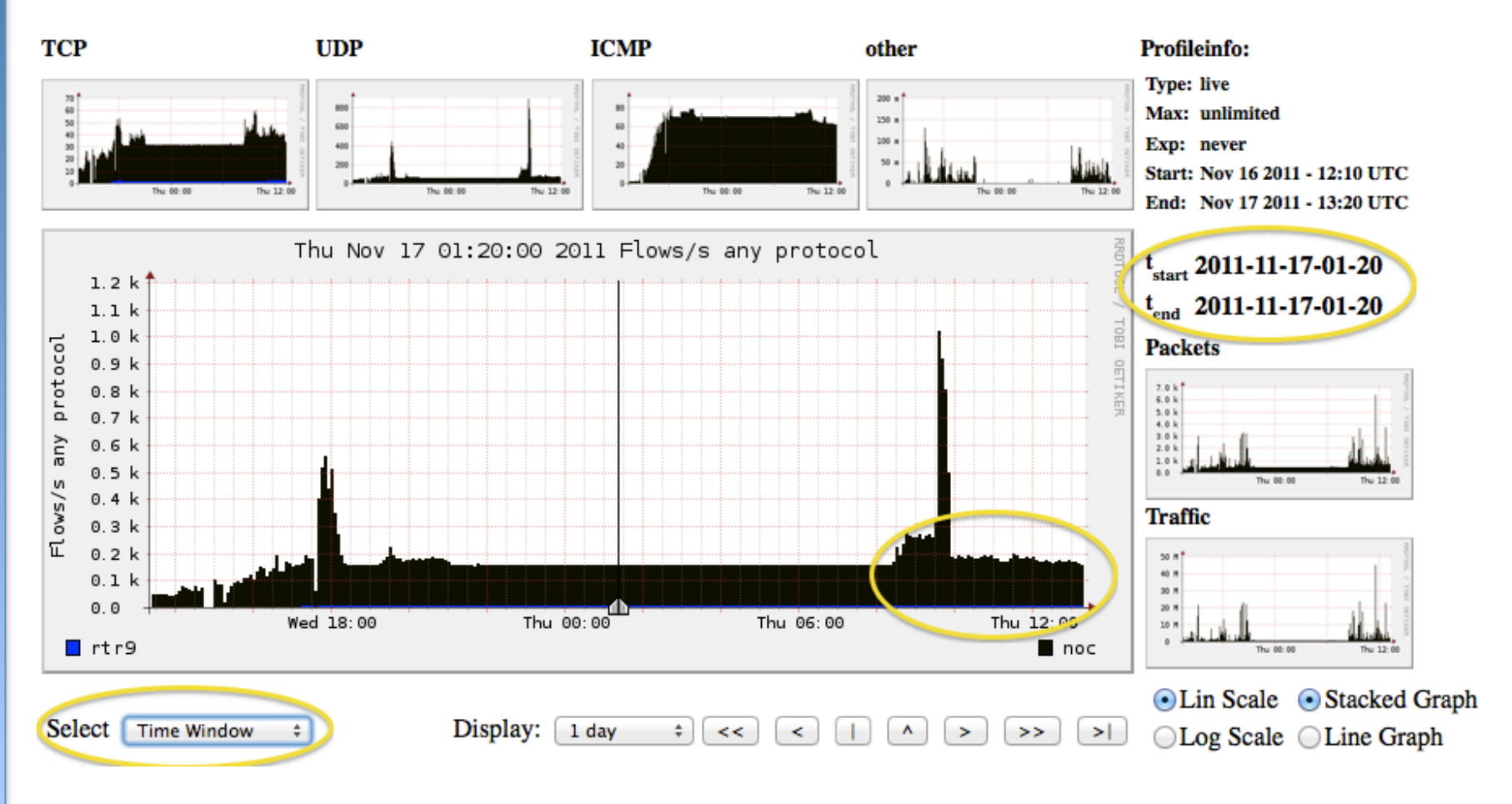

#### **Bidirectional vs Unidirectional**

### **Bidirectional**

All None Display: U Sum U Rate

#### **Netflow Processing**

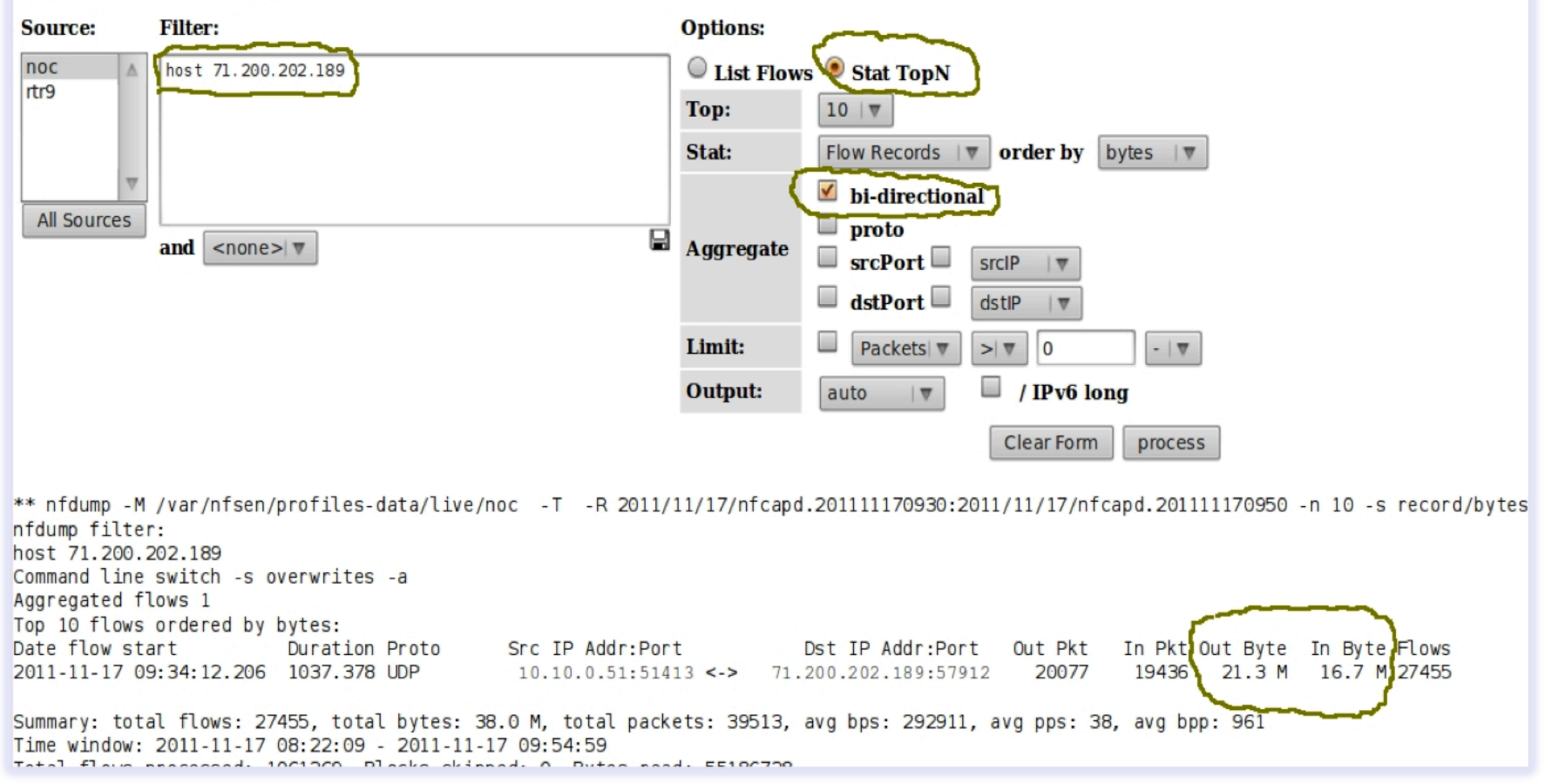

### Unidirectional

🗛 🛛 🔍 🔍 All 🖉 None 🛛 Display: 🔍 Sum 🔍 Rate

#### **Netflow Processing**

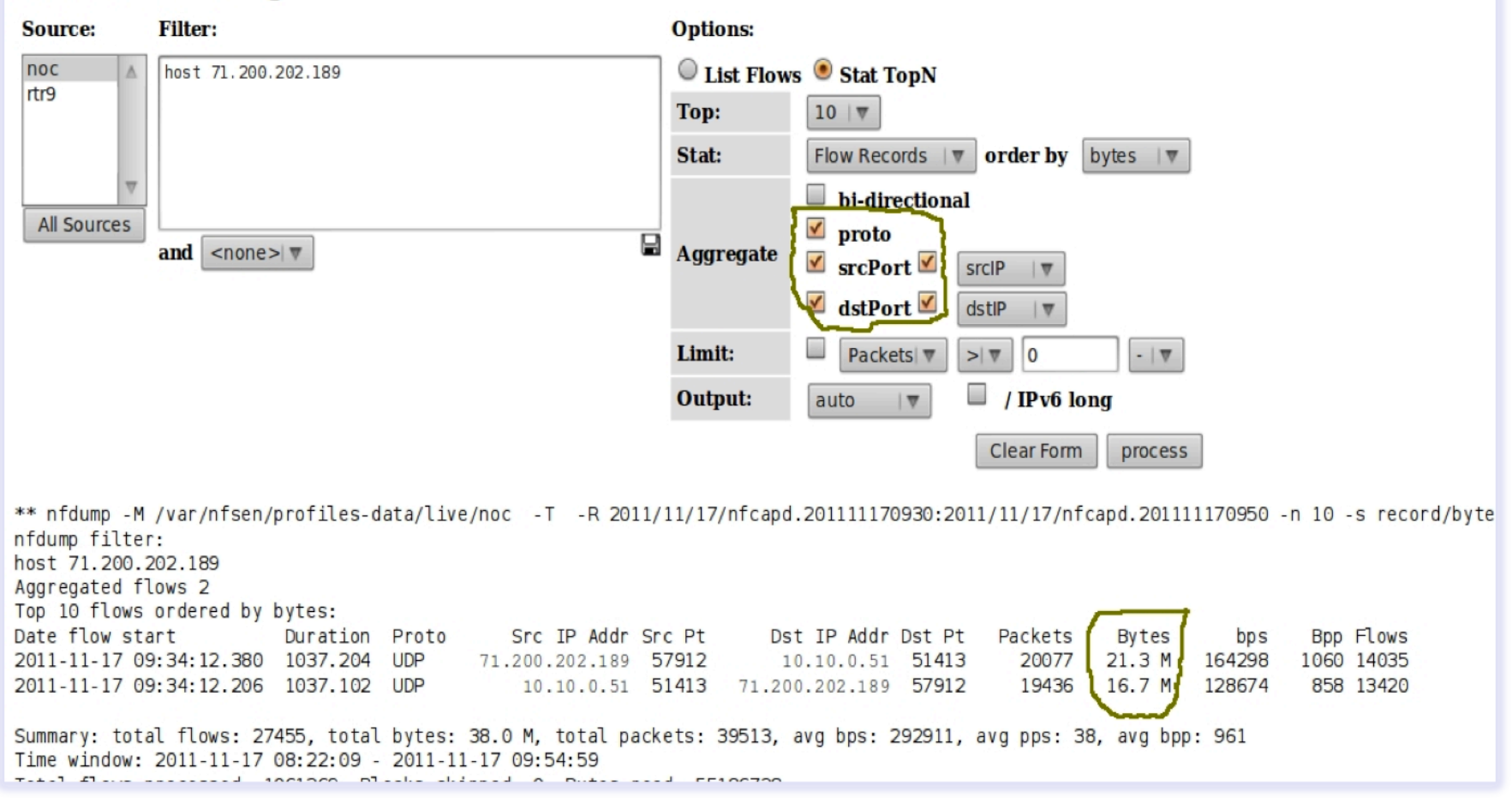

## **Unidirectional and Bidirectional**

- Unidirectional shows flows from host A to B and then host B to host A
- Bidirectional shows flows between Host A and B combined
- Can be used with any of the other filters (src port, src host plus many more)
- List of filters can be found here:
  - http://nfsen.sourceforge.net/#mozTocId652064

#### **Graphing Specific Traffic Flows**

# **Creating Stats**

- Click on live on the top left and select new profile
- Enter a name for the profile and additionally create a new group
- Select individual channels and shadow profile.
  - Individual channel can create channels with own filters
  - Shadow profile save hard disk space by not creating new data but instead analyses already collected data

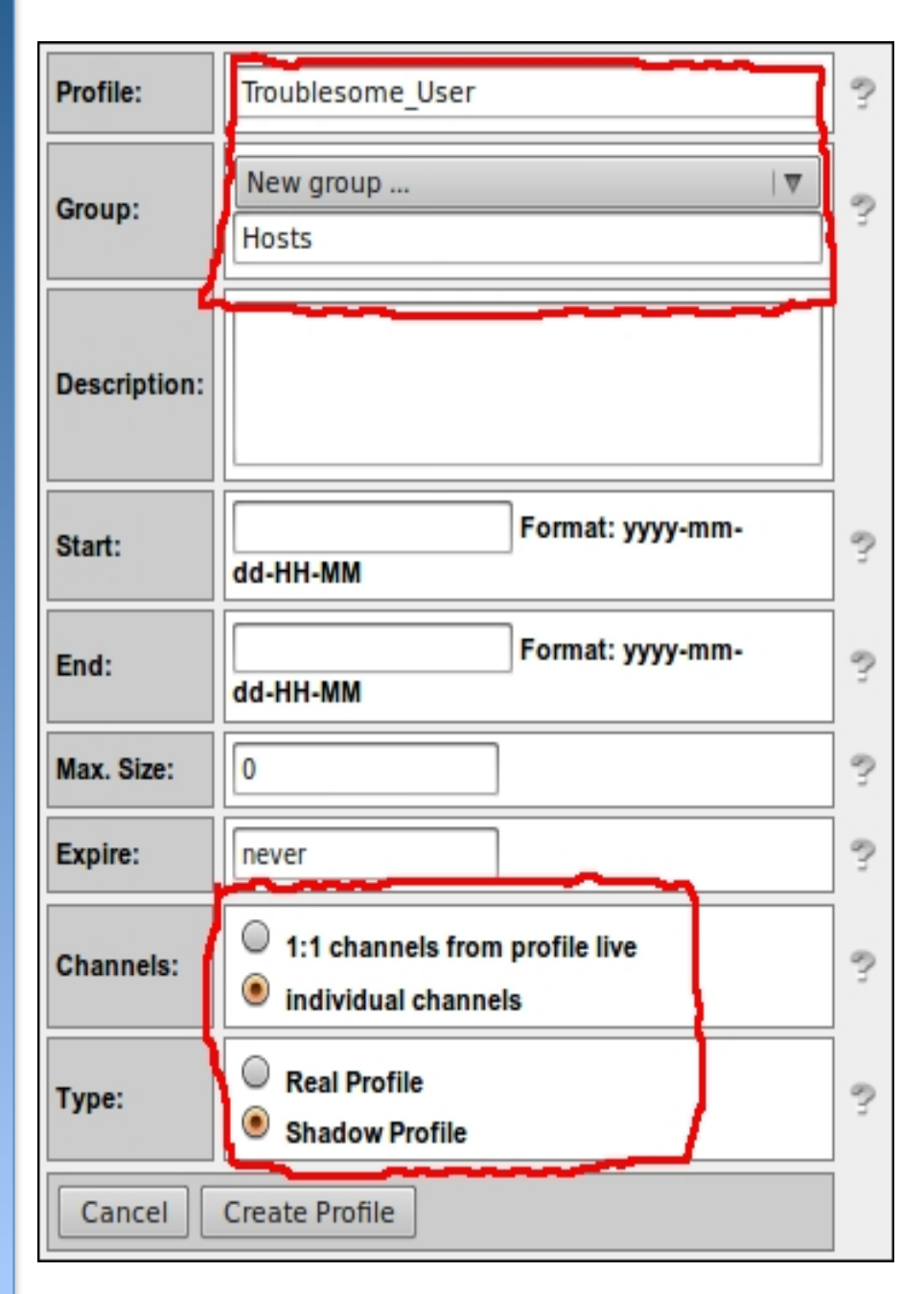

- When done click on 'Create Profile' at the bottom
- You will see a message "new profile created"
- Then click on the plus sign at the bottom to begin adding channels

### Add a Channel

| Home | Graphs | Details |
|------|--------|---------|
|------|--------|---------|

Alerts Stats Plugins continuous / shadow Bookmark URL Pr

| Channe   | l name             | User1                            |                  |
|----------|--------------------|----------------------------------|------------------|
| Colour:  | Enter new<br>value | #abcdef or<br>Select a colour fi | rom IV           |
| Sign:    | +   ▼              | Order:                           | 1 .              |
| Filter:  | host 10.10.0.      | 51                               |                  |
| Sources: | Available Source   | es (                             | Selected Sources |
| Cancel   | Add Channel        |                                  |                  |

# Add a second channel and start to accept

Home

| Last Opdate:   | 2011-11-17-11-03         |  |  |
|----------------|--------------------------|--|--|
| Size:          | 0 B                      |  |  |
| Max. Size:     | unlimited                |  |  |
| Expire:        | never                    |  |  |
| Status:        | new 🗸                    |  |  |
| 🔻 Channel I    | List:                    |  |  |
| <b>▼</b> User1 | 2                        |  |  |
| Colour:        | #abcdef Sign: + Order: 1 |  |  |
| Filter:        | host 10.10.0.51          |  |  |
| Sources:       | noc. A                   |  |  |

| Channe   | l name               | User2                              |      |
|----------|----------------------|------------------------------------|------|
| Colour:  | Enter new<br>value   | #FF0000 or<br>Select a colour from | n ∣⊽ |
| Sign:    | +  7                 | Order:                             | 2  ▼ |
| Filter:  | dst host 10.10.0.139 |                                    |      |
| Sources: | Available Source     | es Sel                             | c A  |
| Cancel   | Add Channel          |                                    |      |

Graphs Details Alerts Stats Plugins continuous / shadow

### **Filters**

- Select a different color for the second channel so that the graphs can be distinguished
- Note that the two filters are different
  - The first filter will capture any flows pertaining to host 10.10.0.51
  - The second filter will only capture flows where host 10.10.0.139 is the DESTINATION host
- More attributes can be added here like src AS, dst AS, src ports etc based on the NFSEN filter syntax

# Activate the profile

| Start:         | 2011-11-17-11-10         |  |  |
|----------------|--------------------------|--|--|
| End:           | 2011-11-17-11-10         |  |  |
| Last Update:   | 2011-11-17-11-05         |  |  |
| Size:          | 0 B                      |  |  |
| Max. Size:     | unlimited                |  |  |
| Expire:        | never                    |  |  |
| Status:        | new 🗸                    |  |  |
| 🔻 Channel I    | List: +                  |  |  |
| <b>▼</b> User2 | 2                        |  |  |
| Colour:        | #FF0000 Sign: + Order: 2 |  |  |
| Filter:        | dst host 10.10.0.139     |  |  |

- Click the green tick to activate your new profile.
- It will display some data after a few minutes
- Click on Live then select the group you created and you will see your profile

Home Graphs Details Alerts Stats Plugins continuous / shadow Bookmark URL Profile: Troublesome\_User V

#### **Overview Profile: Troublesome\_User, Group Hosts**

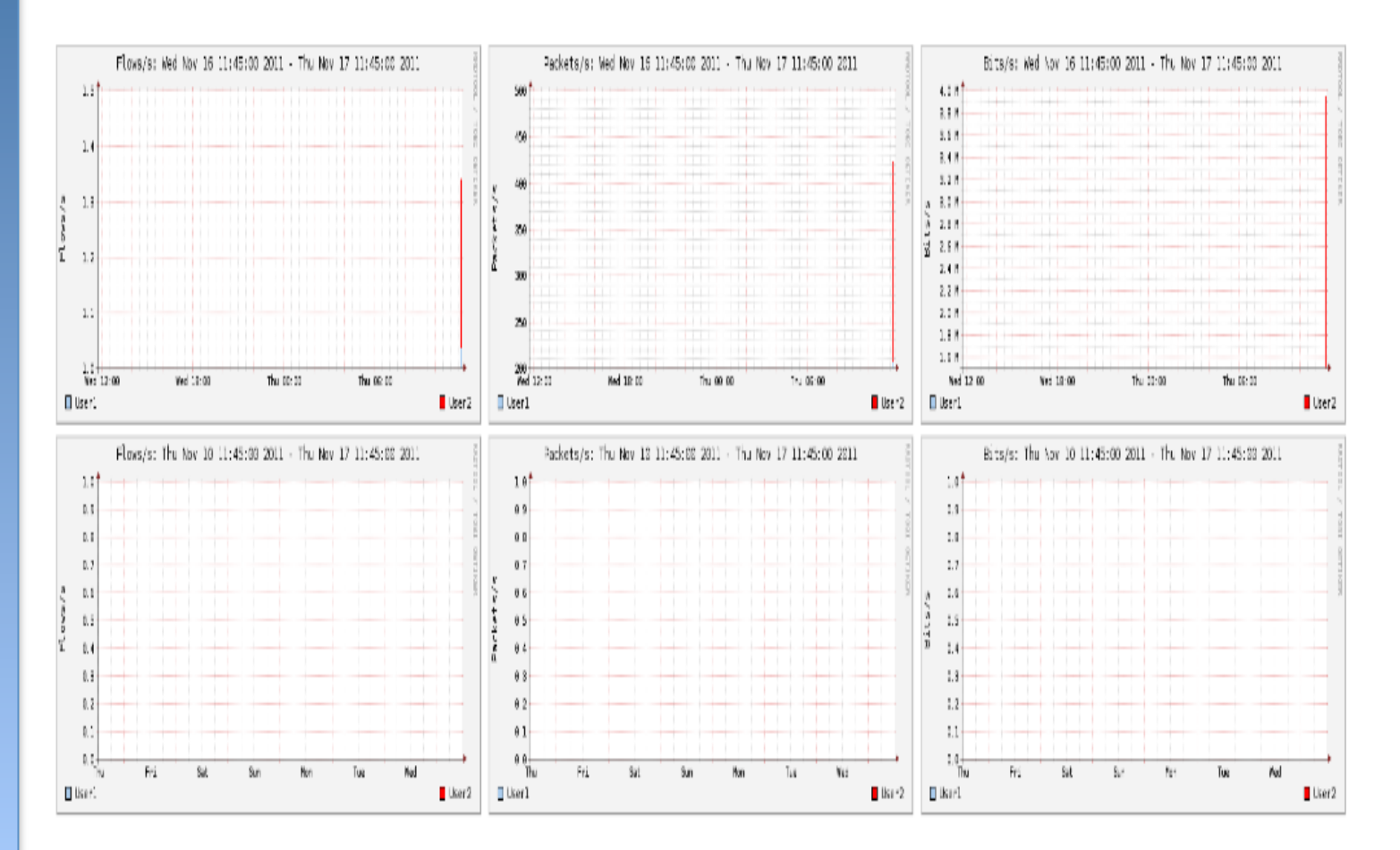

### **Details Page of New Profile**

# Only information on the channels is shown in new profile

process

Clear Form

```
** nfdump -M /var/nfsen/profiles-data/live/noc -T -r 2011/11/17/nfcapd.201111171145 -n 100 -s record/bytes -A proto, srcip, srcport, dstip, dstport
nfdump filter:
((ident noc) and (
dst host 10,10,0,139
۱
or
(ident noc) and (
host 10.10.0.51
))
Aggregated flows 368
Top 100 flows ordered by bytes:
Date flow start
                                                                                                     Bytes
                                                                                                                       Bpp Flows
                         Duration Proto
                                             Src IP Addr Src Pt
                                                                     Dst IP Addr Dst Pt
                                                                                          Packets
                                                                                                                bps
2011-11-17 11:26:53.320 1267.891 TCP
                                                                                   2708
                                                                                            60660
                                                                                                    86.0 M
                                                                                                             542683
                                                                                                                      1417
                                           88.221.216.85
                                                           1935
                                                                     10.10.0.139
                                                                                                                               1
2011-11-17 11:40:59.711 358.735 TCP
                                          208.117.245.85
                                                             80
                                                                      10.10.0.51 54280
                                                                                            36427
                                                                                                    51.5 M
                                                                                                              1.1 M
                                                                                                                      1413
                                                                                                                               1
                                                                                                              1.1 M
2011-11-17 11:47:53.862
                          39,907
                                  TCP
                                           92,122,49,172
                                                           1935
                                                                     10.10.0.139
                                                                                   2809
                                                                                             3931
                                                                                                     5.5 M
                                                                                                                      1407
                                                                                                                               1
                                                                                                             714811
2011-11-17 11:45:07.917
                          14.783 TCP
                                           92.52.113.98
                                                             80
                                                                      10.10.0.51 54342
                                                                                              937
                                                                                                     1.3 M
                                                                                                                      1409
                                                                                                                               1
2011-11-17 11:40:59.711
                         358.735 TCP
                                                                                                              24251
                                                                                                                               1
                                              10.10.0.51 54280
                                                                  208.117.245.85
                                                                                     80
                                                                                            20555
                                                                                                     1.1 M
                                                                                                                        52
2011-11-17 11:48:08.300
                          43.260 TCP
                                                                                                    415126
                                                                                                              76768
                                                                                                                      1297
                                           74.125.230.72
                                                             80
                                                                      10.10.0.51 54417
                                                                                              320
                                                                                                                               1
2011-11-17 11:48:28.045
                          22.127 TCP
                                           74.125.230.72
                                                             80
                                                                      10.10.0.51 54456
                                                                                              192
                                                                                                    251166
                                                                                                              90808
                                                                                                                      1308
                                                                                                                               1
2011-11-17 11:48:08.438
                          43.062
                                  TCP
                                                                                                    242861
                                                                                                              45118
                                                                                                                      1278
                                                                                                                               1
                                           74.125.230.72
                                                             80
                                                                      10.10.0.51 54422
                                                                                              190
                                                                                                                               2
2011-11-17 11:45:28.792
                          11.086 TCP
                                           92.52.113.98
                                                             80
                                                                      10.10.0.51 54367
                                                                                                    223214
                                                                                                             161078
                                                                                                                      1328
                                                                                              168
                           2.481 TCP
                                                             80
                                                                                                    180549
                                                                                                             582181
                                                                                                                               1
2011-11-17 11:45:28.660
                                            92.52.113.98
                                                                      10.10.0.51 54366
                                                                                              133
                                                                                                                      1357
2011-11-17 11:48:08.302
                          21.538 TCP
                                           74.125.230.72
                                                             80
                                                                      10.10.0.51 54418
                                                                                               89
                                                                                                    110256
                                                                                                              40953
                                                                                                                      1238
                                                                                                                               1
                                                                                                                               1
2011-11-17 11:45:34.394
                        117.259 TCP
                                          173.194.67.120
                                                             80
                                                                      10.10.0.51 54374
                                                                                               71
                                                                                                     89405
                                                                                                               6099
                                                                                                                      1259
```

#### PortTracker

PortTracker

#### Port Tracker

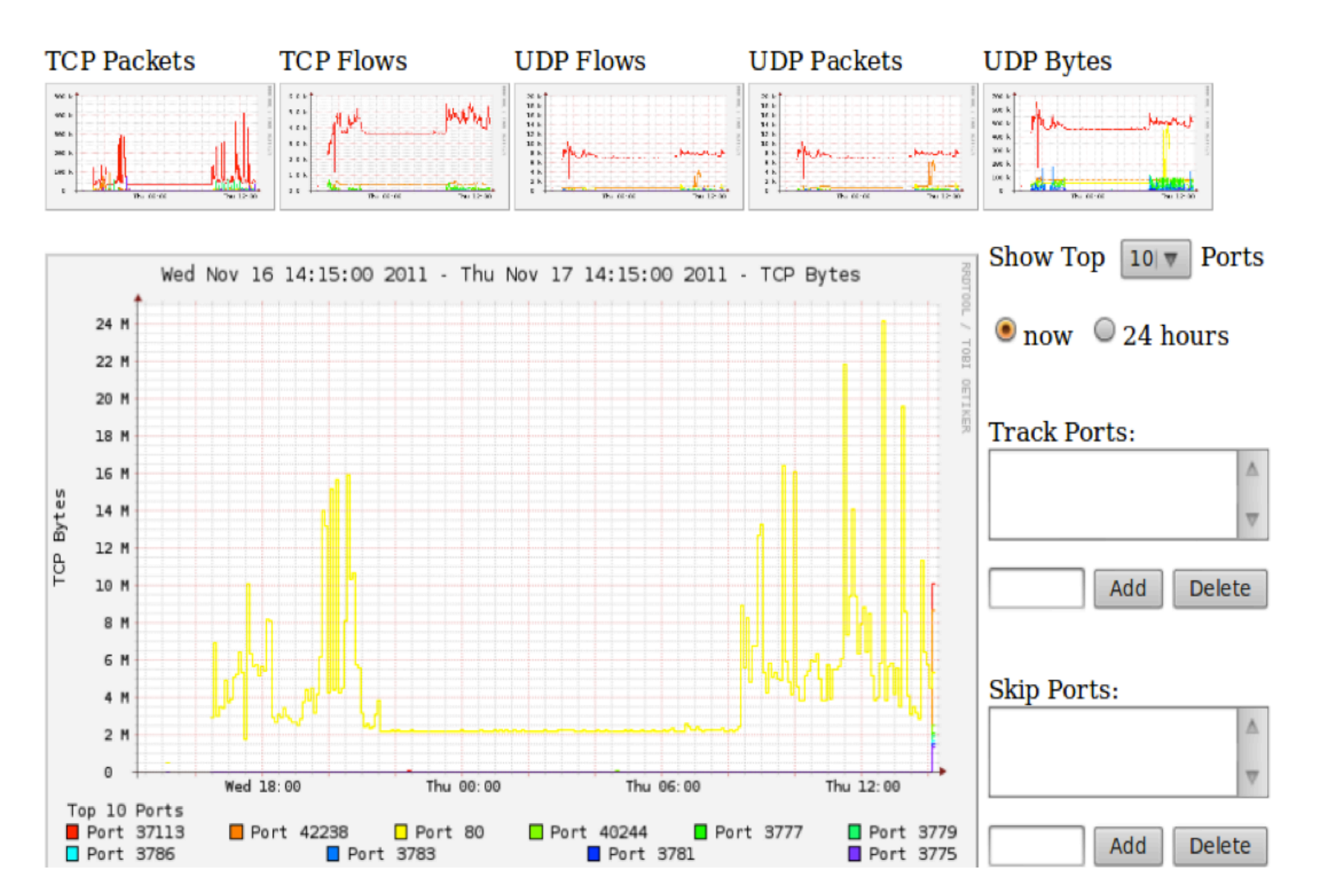

# Plugins

Several plugins available:

- Portracker tracks the top 10 most active ports and displays a graph
- Surfmap displays country based traffic based on a Geo-Locator

More plugins available here http://sourceforge.net/apps/trac/nfsen-plugins/

### SurfMap

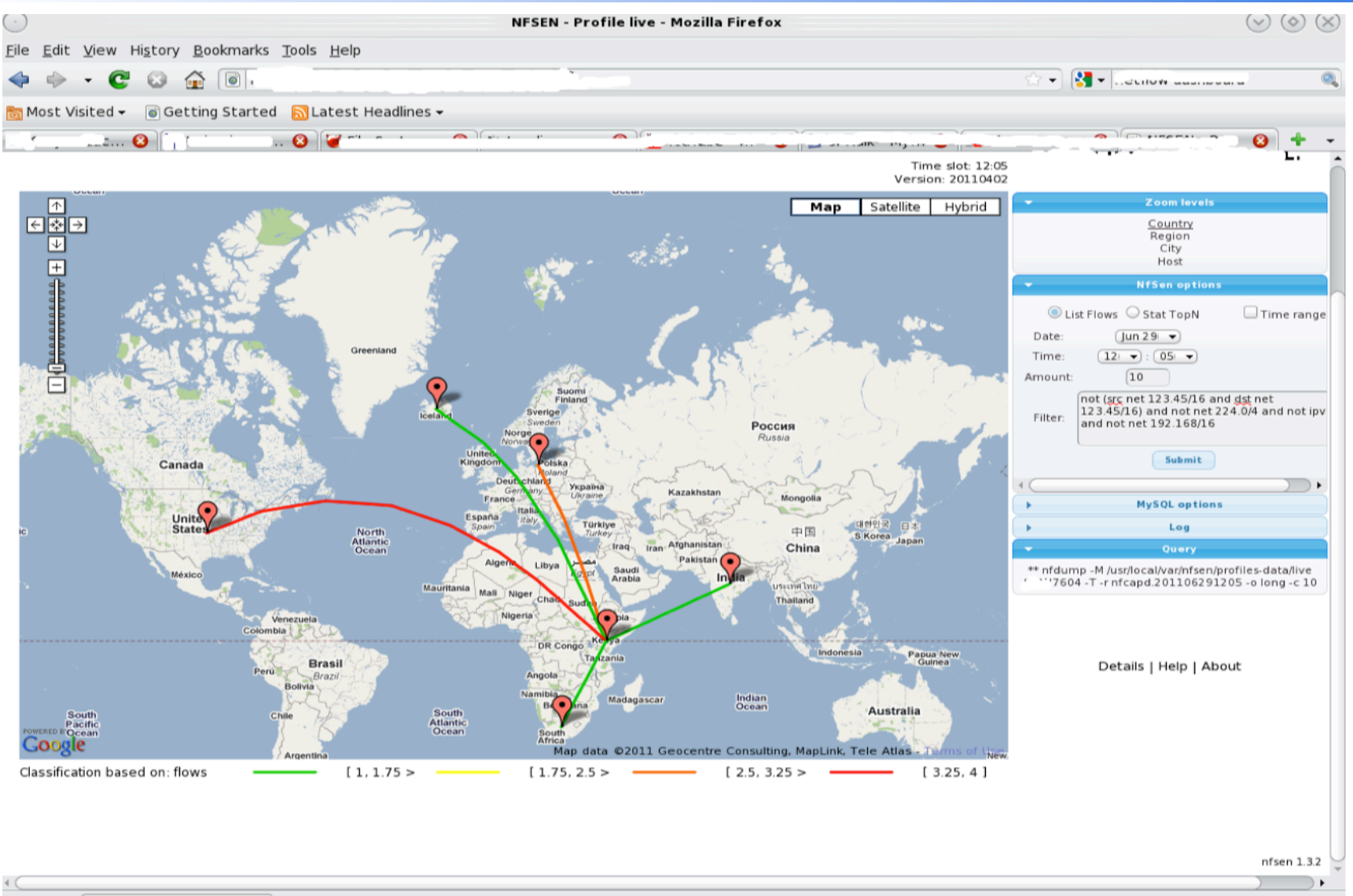

🙆 Find: hulk

#### References

#### <u>NFSEN</u>

http://nfsen.sourceforge.net

#### <u>NFDUMP</u>

http://nfdump.sourceforge.net/